## **Alten Abschluss detailliert**

Wenn Sie in der Menüleiste auf **Umsätze/Kasse abrechnen** gehen, gelangen Sie in die Kassen - Abrechnungsmaske. Klicken Sie auf **Alten Abschluss detailliert** (F9).

| Kassen-Abrechnung ?                                                       | _         | Х   |
|---------------------------------------------------------------------------|-----------|-----|
| Mit dieser Funktion wird der Kasser<br>abschluss gedruckt bzw. durchgefüh | n-<br>rt! |     |
| Nur dieser Bediener:                                                      |           |     |
| L Carmela                                                                 | •         |     |
| Komplett                                                                  | •         |     |
| 1 <u>B</u> ediener-Abrechnung                                             | F3        |     |
| 2 Tages-Abschluss                                                         | F4        |     |
| 🔒 Alten Abschluss drucken                                                 | F8        |     |
| 🔍 Alten Abschluss detailliert                                             | F9        | )   |
| 📰 EC-Cash-Belastungen kopieren                                            |           | ÷., |
| 🔎 Liste der Preisänderungen                                               |           |     |
| ightarrow Offene Kunden ins Konto buchen                                  |           |     |
|                                                                           |           |     |

In der nun folgenden Maske klicken Sie auf Wahl (F2), es öffnet sich Tagesabschluss auswählen.

| Detaillier | te Tagesab                 | orechnung                      |                   |          | ?                   | × |
|------------|----------------------------|--------------------------------|-------------------|----------|---------------------|---|
|            | Geben Sie die<br>an, die g | Tages-Abschlu<br>edruckt werde | ss-Num<br>n soll: | mer      | <b>√</b> <u>о</u> к |   |
| Nummei     |                            | ▶ Wah F2                       |                   |          | × <u>A</u> bbruch   |   |
| Тур        | A                          |                                |                   |          |                     |   |
| Rechnung   | s-Nr. von                  | 0                              | bis               | 99999999 |                     |   |
| Text       |                            |                                |                   |          |                     |   |
| Artikel    |                            |                                |                   | ≡…       |                     |   |
| Datumsbe   | ereich von                 | 26.08.20                       | bis               | 26.08.20 |                     |   |

Wählen Sie hier anschließend den gewünschten Tagesabschluss aus.

| Tagesabschluss auswählen |                                   |
|--------------------------|-----------------------------------|
| 1 19.08.20 09:30:01      | ✓ <u>O</u> K<br>★ <u>A</u> bbruch |
|                          |                                   |

Bleibt das Fenster, wie in der folgenden Abbildung, ohne Auswahl einer Nummer, erhält man die Details aller Buchungen des heutigen Tages beziehungsweise nach dem letzten Tages-Abschluss.

Wenn Sie auf der Bedienerabrechnung die Information "Differenz im Total" erhalten, können Sie diese im detaillierten Tagesabschluss erkennen. Das kann sehr hilfreich bei der Suche nach einer Fehl-Buchung sein. Lesen Sie mehr unter Bediener-Abrechnung.

| Detaillie | rte Tagesa                 | brechnung                         |                     |          | ?                   | × |
|-----------|----------------------------|-----------------------------------|---------------------|----------|---------------------|---|
|           | Geben Sie die<br>an, die ş | : Tages-Abschlu<br>gedruckt werde | iss-Num<br>in soll: | mer      | <b>√</b> <u>о</u> к |   |
| Nummer    | 1                          | • Wah F2                          |                     |          | × <u>A</u> bbruch   |   |
| Тур       | A                          |                                   |                     |          |                     |   |
| Rechnun   | gs-Nr. von                 | 0                                 | bis                 | 99999999 |                     |   |
| Text      |                            |                                   |                     |          |                     |   |
| Artikel   |                            |                                   |                     | ≡ •••    |                     |   |
| Datumsb   | ereich von                 | 26.08.20                          | bis                 | 26.08.20 |                     |   |

Treffen Sie Ihre Auswahl, bestätigen Sie mit OK. So sehen Sie jeden Umsatz im Detail.

📆 Druck: Tagesabschluss-Details (Tagesabschluss 2 Datum: 09.12.10, 17:56 Bediener: evtD) [Fertig]

🔍 🖹 🕼 Kopieren (F6) 🛃 Speichern (F7) 🎃 Drucken (F8) Seite 1/1 100% Tagesabschluss-Details (Tagesabschluss 2 Datum: 09.12.10, 17:56 Bediener: evtD)

## Tagesabschluss-Details

Tagesabschluss 2 Datum: 09.12.10, 17:56 Bediener: evtD

| Rechnung   10, Pirwitz, Andrea   09.12.10   17:52   67,23   80,00   TB     Erwachsene Sonn/Feiertags   20110011   09.12.10   17.51   1.00   67,23   80,00   TB     Rechnung   11, Hertel, Andrea   09.12.10   17.52   1.00   57,23   80,00   TB     Rechnung   11, Hertel, Andrea   09.12.10   17.52   1.00   50,42   60,00   TB     Barzahlung   09.12.10   17.53   1.00   50,42   60,00   TB     Barzahlung   09.12.10   17.53   1.00   50,42   60,00   TB     Rechnung   1                                                                                                    |                                  |           |          |       |         |         |         |    |
|----------------------------------------------------------------------------------------------------|----------------------------------|-----------|----------|-------|---------|---------|---------|----|
| Erwachsene Sonn/Feiertags   20110011   09.12.10   17.51   1.00   67.23   80.00   TB     Rechnung   14, Hertel, Andrea   09.12.10   17.52   1.00   67.23   80.00   TB     Rechnung   14, Hertel, Andrea   09.12.10   17.52   1.00   53.78   64,00   TB     Barzahlung   09.12.10   17.52   1.00   53.78   64.00   TB     Barzahlung   09.12.10   17.53   1.00   53.78   64.00   TB     Rechnung   14, ware, ware                              | Rechnung 10, Pirwitz, Andrea     |           | 09.12.10 | 17:52 |         | 67,23   | 80,00   | тв |
| Barzahlung   09.12.10   17:52   80.00   67,23   80,00   TB     Rechnung   11, Hertel, Andrea   09.12.10   17:52   1.00   3,36   4,00   TB     Token   09.12.10   17:52   1.00   3,36   4,00   TB     Barzahlung   09.12.10   17:53   1.00   50,42   60,00   TB     Barzahlung   09.12.10   17:53   1.00   50,42   60,00   TB     Rechnung   14, ware, ware, wa | Erwachsene Sonn/Feiertags        | 20110011  | 09.12.10 | 17:51 | 1.00    | 67,23   | 80,00   | TB |
| Rechnung   11, Hertel, Andrea   09.12.10   17.53   53,78   64,00   TB     Token   09.12.10   17.52   1.00   3,36   4,00   TB     Erwachsene Wochentags   20110012   09.12.10   17.52   1.00   50.42   60.00   TB     Barzahlung   10.12.10   17.53   64.00   53,78   64.00   TB     Rechnung   1                                                                                                    | Barzahlung                       |           | 09.12.10 | 17:52 | 80.00   | 67,23   | 80,00   | TB |
| Token   09.12.10   17.52   1.00   3,36   4,00   TB     Erwachsene Wochentags   20110012   09.12.10   17.52   1.00   50,42   60,00   TB     Barzahlung   09.12.10   17.53   64.00   53,76   64,00   TB     Rechnung   1                                                                                                    | Rechnung 11, Hertel, Andrea      |           | 09.12.10 | 17:53 |         | 53,78   | 64,00   | тв |
| Erwachsene Wochentags   20110012   09.12.10   17.52   1.00   50.42   60.00   TB     Barzahlung   09.12.10   17.53   64.00   53.78   64.00   TB     Rechnung                                                                                                    | Token                            |           | 09.12.10 | 17:52 | 1.00    | 3,36    | 4,00    | TB |
| Barzahlung   09.12.10   17.53   64.00   53,78   64,00   TB     Rechnung   L                                                                                                    | Erwachsene Wochentags            | 20110012  | 09.12.10 | 17:52 | 1.00    | 50,42   | 60,00   | TB |
| Rechnung   L., wur, uur, uur, uur, uur, uur, uur, uur                                                                                                    | Barzahlung                       |           | 09.12.10 | 17:53 | 64.00   | 53,78   | 64,00   | TB |
| Mitglieder Greenfee   20110013   09.12.10   17.53   1.00   8,40   10,00   TB     Token   09.12.10   17.53   1.00   3.36   4,00   TB     Barzahlung   09.12.10   17.53   1.00   11,76   14,00   TB     Rechnung   13. Jolie, Angelina   09.12.10   17.54   10.00   67.23   80,00   TB     Erwachsene Sonn/Feiertags   20110014   09.12.10   17.54   11.00   36.97   44,00   TB     Barzahlung   09.12.10   17.54   120.00   104.20   124.00   TB     Berchnung   14, Kurze, Mirko   09.12.10   17.55   1008,40   1200,00   TB     Scheck   09.12.10   17.55   1200.00   1008,40   1200,00   TB     Scheck   09.12.10   17.55   1200.00   1008,40   1200,00   TB     Rechnung   15, Laufkundschaft ()   09.12.10   17.55   13,45   16,00   TB     Scheck   09.12.10 <td>Rechnung 1</td> <td></td> <td>09.12.10</td> <td>17:53</td> <td></td> <td>11,76</td> <td>14.00</td> <td>тв</td>                                                                                                    | Rechnung 1                       |           | 09.12.10 | 17:53 |         | 11,76   | 14.00   | тв |
| Token   09.12.10   17.53   1.03   3.36   4.00   TB     Barzahlung   09.12.10   17.53   1.00   3.16   4.00   TB     Rechnung   13. Jolie, Angelina   09.12.10   17.54   104.20   124,00   TB     Erwachsene Sonn/Feiertags   20110014   09.12.10   17.54   1.00   36.97   44.00   TB     Barzahlung   09.12.10   17.54   11.00   36.97   44.00   TB     Barzahlung   09.12.10   17.54   124.00   104.20   124.00   TB     Barzahlung   09.12.10   17.55   1006.40   1200.00   TB     Berchnung   14, Kurze, Mirko   09.12.10   17.55   1006.40   1200.00   TB     Zehnerkarte - Verkauf 10er Karte   20110015   09.12.10   17.55   1006.40   1200.00   TB     Scheck   09.12.10   17.55   1200.00   1008.40   1200.00   TB     Scheck   09.12.10   17.56   13.45   16.0                                                                                                    | Mitplieder Greenfee 201          | 10013     | 09.12.10 | 17:53 | 1.00    | 8.40    | 10.00   | TB |
| Other   OP 12.10   17.53   14.00   11,76   14,00   TB     Rechnung   13, Jolie, Angelina   09.12.10   17.53   14.00   11,76   14,00   TB     Rechnung   13, Jolie, Angelina   09.12.10   17.54   1.00   67.23   80.00   TB     Token   09.12.10   17.54   1.00   67.23   80.00   TB     Barzahlung   09.12.10   17.54   1.00   67.23   80.00   TB     Barzahlung   09.12.10   17.54   1.00   36.97   44.00   TB     Barzahlung   09.12.10   17.55   1008,40   1200,00   TB     Rechnung   14, Kurze, Mirko   09.12.10   17.55   1008,40   1200,00   TB     Scheck   09.12.10   17.55   1008,40   1200,00   TB     Rechnung   15, Laufkundschaft (-)   09.12.10   17.55   13,45   16,00   TB     Scheck   09.12.10   17.55   4.00   13,45   16,00                                                                                                    | Token                            |           | 09 12 10 | 17:53 | 1.00    | 3,36    | 4 00    | TB |
| Rechnung<br>Token<br>Barzahlung   13, Jolie, Angelina<br>Erwachsene Sonn/Feiertags   20110014<br>20110014   09.12.10<br>09.12.10   17:54<br>1.00<br>09.12.10   100, 27,23<br>1.24,00   80,00<br>TB<br>TB<br>Barzahlung     Rechnung<br>Scheck   14, Kurze, Mirko<br>09.12.10   09.12.10<br>17:55   17:55<br>1.000, 1008,40   1200,00<br>1.200,00   TB<br>TB<br>TB<br>TB<br>TB<br>Scheck     Rechnung<br>Scheck   15, Laufkundschaft (-)<br>09.12.10   09.12.10<br>17:55   17:55<br>1.200.00   1008,40<br>1.200,00   TB<br>TB<br>TB<br>TB<br>TB<br>TB<br>TB<br>TB<br>Scheck     Rechnung<br>Scheck   16, Laufkundschaft (-)<br>09.12.10   09.12.10<br>17:55   13,45<br>16,00   16,00   TB<br>TB<br>TB<br>TB<br>TB<br>TB<br>TB<br>TB<br>TB<br>TB<br>TB<br>TB<br>TB<br>Scheck   10.00,10,00,00<br>1.008,40   TB<br>TB<br>TB<br>TB<br>TB<br>TB<br>TB<br>TB<br>TB<br>TB<br>TB<br>TB<br>TB<br>T                                                                                                    | Barzahlung                       |           | 09.12.10 | 17:53 | 14.00   | 11,76   | 14,00   | TB |
| Interneting   Instruction   Instruction                                                                                                    | Rechnung 13 Jolie Angelina       |           | 09.12.10 | 17:54 |         | 104.20  | 124.00  | TR |
| Erwachsete sommeterlags   20110014   09.12.10   17.54   1.00   07.23   00,00   TB     Barzahlung   09.12.10   17.54   11.00   36.97   44,00   TB     Rechnung   14, Kurze, Mirko   09.12.10   17.54   124.00   104,20   124,00   TB     Zehnerkarte - Verkauf 10er Karte   20110015   09.12.10   17.55   1008,40   1200,00   TB     Scheck   09.12.10   17.55   1200.00   1008,40   1200,00   TB     Rechnung   15, Laufkundschaft ()   09.12.10   17.55   13,45   16,00   TB     > Storniert   09.12.10   17.55   4.00   1008,40   1200,00   TB     Rechnung   16, Laufkundschaft ()   09.12.10   17.55   13,45   16,00   TB     Scheck   09.12.10   17.55   4.00   13,45   16,00   TB     Scheck   09.12.10   17.56   16.00   13,45   16,00   TB     Laufkundschaft ()   09.1                                                                                                    | Frueshage CoortErindoor          | 20110014  | 00.12.10 | 17-64 | 1.00    | 67.20   | 29,00   | TO |
| Note: 09.12.10 17.54 114.00 104.20 124.00 TB   Barzahlung 09.12.10 17.54 124.00 104.20 124.00 TB   Rechnung 14, Kurze, Mirko 09.12.10 17.55 1008,40 1200,00 TB   Zehnerkarte - Verkauf 10er Karte 20110015 09.12.10 17.55 1200.00 1008,40 1200,00 TB   Scheck 09.12.10 17.55 1200.00 1008,40 1200,00 TB   Rechnung 15, Laufkundschaft () 09.12.10 17.55 13,45 16,00 TB   > Storniert 09.12.10 17.55 4.00 13,45 16,00 TB   Scheck 09.12.10 17.55 4.00 13,45 16,00 TB   Scheck 09.12.10 17.55 4.00 13,45 16,00 TB   Scheck 09.12.10 17.56 16.00 13,45 16,00 TB   Laufkundschaft () 09.12.10 17.56 16.00 13,45 16,00 TB   Laufkundschaft () 09.12.10 17.56 16.00                                                                                                    | Token                            | 20110014  | 09.12.10 | 17:54 | 11.00   | 36.97   | 44.00   | TB |
| Rechnung   14, Kurze, Mirko   09.12.10   17:55   1008,40   1200,00   TB     Zehnerkarte - Verkauf 10er Karte   20110015   09.12.10   17:55   4.00   1008,40   1200,00   TB     Scheck   09.12.10   17:55   1200.00   1008,40   1200,00   TB     Rechnung   15, Laufkundschaft ()   09.12.10   17:55   13,45   16,00   TB     s Storniert   09.12.10   17:55   4.00   13,45   16,00   TB     Token   09.12.10   17:55   4.00   13,45   16,00   TB     Scheck   09.12.10   17:55   4.00   13,45   16,00   TB     Token   09.12.10   17:55   4.00   13,45   16,00   TB     Laufkundschaft ()   09.12.10   17:56   16.00   13,45   16,00   TB     Laufkundschaft ()   09.12.10   17:56   16.00   13,45   16,00   TB                                                                                                    | Barzahlung                       |           | 09.12.10 | 17:54 | 124.00  | 104,20  | 124,00  | TB |
| Rechnung   14, Kurze, Mirko   09.12.10   17:55   1008,40   1200,00   TB     Zehnerkarte - Verkauf 10er Karte   20110015   09.12.10   17:54   4.00   1008,40   1200,00   TB     Scheck   09.12.10   17:55   1200.00   1008,40   1200,00   TB     Rechnung   15, Laufkundschaft ()   09.12.10   17:55   13,45   16,00   TB     ⇒ Storniert   09.12.10   17:55   4.00   13,45   16,00   TB     Rechnung   16, Laufkundschaft ()   09.12.10   17:55   4.00   13,45   16,00   TB     Token   09.12.10   17:55   4.00   13,45   16,00   TB     Scheck   09.12.10   17:56   16.00   13,45   16,00   TB     Laufkundschaft ()   09.12.10   17:56   16.00   13,45   16,00   TB                                                                                                    |                                  |           |          |       |         |         |         |    |
| Zehnerkarte - Verkauf 10er Karte   20110015   09.12.10   17:54   4.00   1008,40   1200,00   TB     Rechnung   15, Laufkundschaft ()   09.12.10   17:55   13,45   16,00   TB     Rechnung   16, Laufkundschaft ()   09.12.10   17:55   13,45   16,00   TB     Rechnung   16, Laufkundschaft ()   09.12.10   17:55   4.00   13,45   16,00   TB     Rechnung   16, Laufkundschaft ()   09.12.10   17:55   4.00   13,45   16,00   TB     Token   09.12.10   17:55   4.00   13,45   16,00   TB     Scheck   09.12.10   17:56   16.00   13,45   16,00   TB     Laufkundschaft ()   09.12.10   17:56   16.00   13,45   16,00   TB                                                                                                    | Rechnung 14, Kurze, Mirko        |           | 09.12.10 | 17:55 |         | 1008,40 | 1200,00 | TB |
| Scheck 09.12.10 17:55 1200.00 1008,40 1200,00 TB   Rechnung 15, Laufkundschaft () 09.12.10 17:55 13,45 16,00 TB   -> Storniert 09.12.10 17:55 4.00 13,45 16,00 TB   Rechnung 16, Laufkundschaft () 09.12.10 17:55 4.00 13,45 16,00 TB   Token 09.12.10 17:55 4.00 13,45 16,00 TB   Scheck 09.12.10 17:56 16.00 13,45 16,00 TB   Rechnungs-Stornos 09.12.10 17:56 16.00 13,45 16,00 TB   Laufkundschaft () 09.12.10 17:56 16.00 16,00 TB                                                                                                    | Zehnerkarte - Verkauf 10er Karte | 20110015  | 09.12.10 | 17:54 | 4.00    | 1008,40 | 1200,00 | TB |
| Rechnung 15, Laufkundschaft () 09.12.10 17:55 13,45 16,00 TB   Rechnung 16, Laufkundschaft () 09.12.10 17:55 4.00 13,45 16,00 TB   Token 09.12.10 17:55 4.00 13,45 16,00 TB   Scheck 09.12.10 17:56 16.00 13,45 16,00 TB   Rechnungs-Stornos 09.12.10 17:56 16.00 13,45 16,00 TB   Laufkundschaft () 09.12.10 17:56 16.00 13,45 16,00 TB                                                                                                    | Scheck                           |           | 09.12.10 | 17:55 | 1200.00 | 1008,40 | 1200,00 | TB |
| ⇒ Storniert<br>Rechnung 16, Laufkundschaft () 09.12.10 17:56 13,45 16,00 TB<br>Token 09.12.10 17:55 4.00 13,45 16,00 TB<br>99.12.10 17:56 16.00 13,45 16,00 TB<br>Rechnungs-Stornos<br>Laufkundschaft () 09.12.10 17:56 16,00 16,00 TB                                                                                                    | Rechnung 15, Laufkundschaft      | ()        | 09.12.10 | 17:55 |         | 13,45   | 16,00   | тв |
| Rechnung   16, Laufkundschaft ()   09.12.10   17:56   13,45   16,00   TB     Token   09.12.10   17:55   4.00   13,45   16,00   TB     Scheck   09.12.10   17:56   16.00   13,45   16,00   TB     Rechnungs-Stornos   Use   Use <thuse< th="">   Use   Use   <thu< td=""><td>=&gt; Storniert</td><td></td><td></td><td></td><td></td><td></td><td></td><td></td></thu<></thuse<>                                                                                                    | => Storniert                     |           |          |       |         |         |         |    |
| Rechnung   16, Lautkundschaft ()   09.12.10   17:56   13,45   16,00   TB     Token   09.12.10   17:55   4.00   13,45   16,00   TB     Scheck   09.12.10   17:56   18.00   13,45   16,00   TB     Rechnungs-Stornos   09.12.10   17:56   16.00   13,45   16,00   TB     Laufkundschaft ()   09.12.10   17:56   16.00   16,00   TB                                                                                                    |                                  |           |          |       |         |         |         |    |
| Token   09.12.10   17:55   4.00   13,45   16,00   TB     Scheck   09.12.10   17:56   16.00   13,45   16,00   TB     Rechnungs-Stornos   09.12.10   17:56   16.00   13,45   16,00   TB     Laufkundschaft ()   09.12.10   17:56   16,00   16,00   TB                                                                                                    | Rechnung 16, Lautkundschaft      | ()        | 09.12.10 | 17:56 |         | 13,45   | 16,00   | 18 |
| Scheck   09.12.10   17:56   16:00   13,45   16,00   TB     Rechnungs-Stornos   09.12.10   17:56   16:00   16:00   TB                                                                                                    | Token                            |           | 09.12.10 | 17:55 | 4.00    | 13,45   | 16,00   | TB |
| Rechnungs-Stornos     Laufkundschaft ()   09.12.10   17:56   16,00   TB                                                                                                    | Scheck                           |           | 09.12.10 | 17:56 | 16.00   | 13,45   | 16,00   | 18 |
| Rechnungs-Stornos     Laufkundschaft ()   09.12.10   17:56   16,00   16,00   TB                                                                                                    |                                  |           |          |       |         |         |         |    |
| Laufkundschaft () 09.12.10 17:56 16,00 TB                                                                                                    | Rechnungs-Storno                 | <u>)s</u> |          |       |         |         |         |    |
|                                                                                                    | Laufkundschaft ()                |           | 09.12.10 | 17:56 |         | 16,00   | 16,00   | тв |
|                                                                                                    |                                  |           |          |       |         |         |         |    |
|                                                                                                    |                                  |           |          |       |         |         |         |    |

-